# Classroom 簡易操作

1.首先開啟 Google Chrome 瀏覽器,登入 oooooo@slsc.org.tw

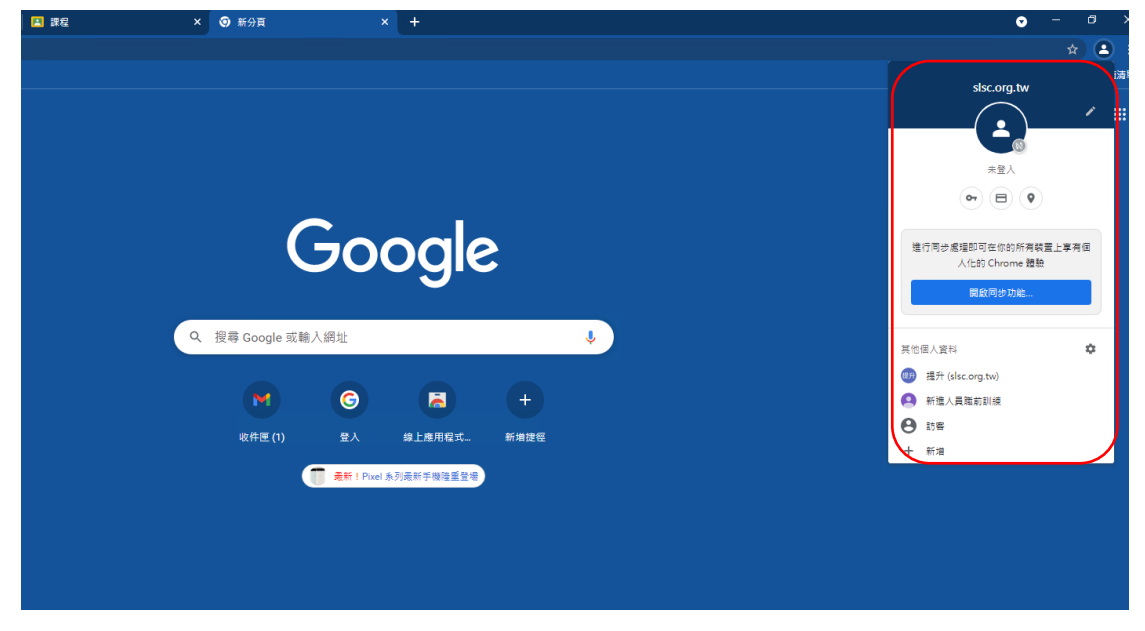

2.點選 Google Chrome 應用程式 classroom

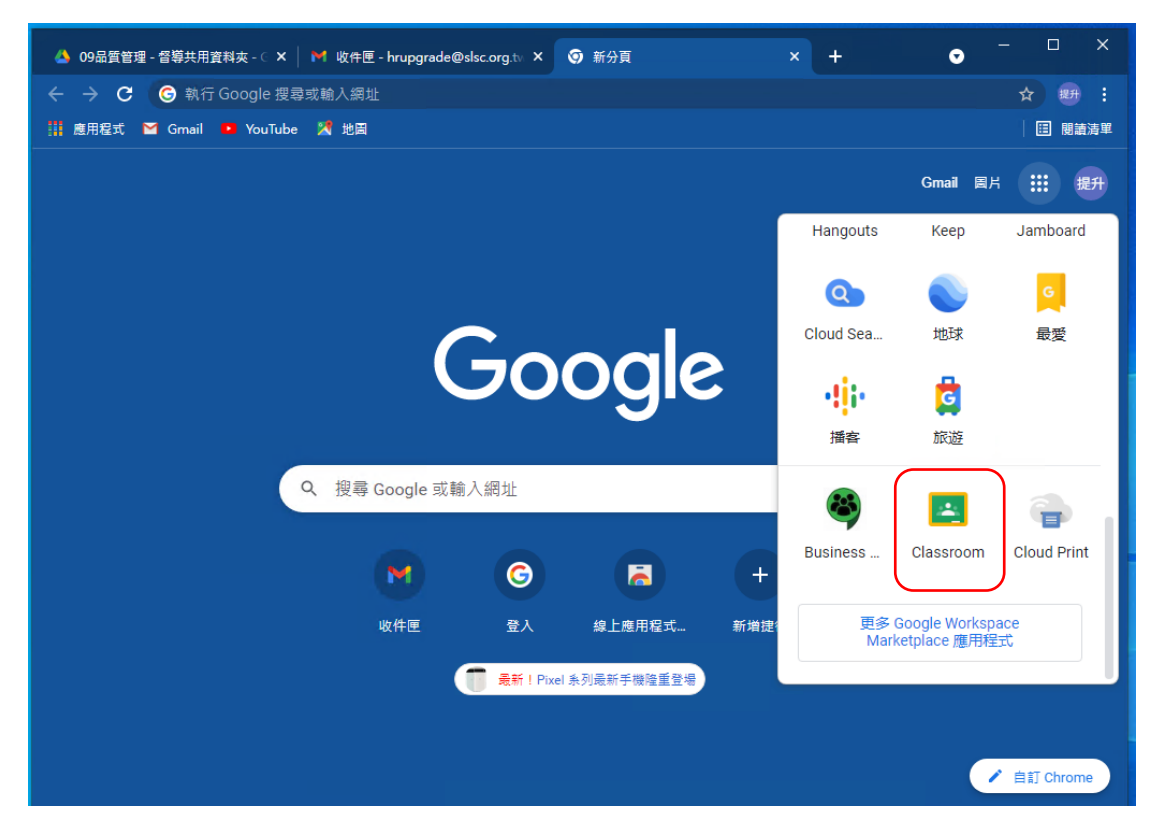

## 3.進入 Classroom 後,點選~加入課程

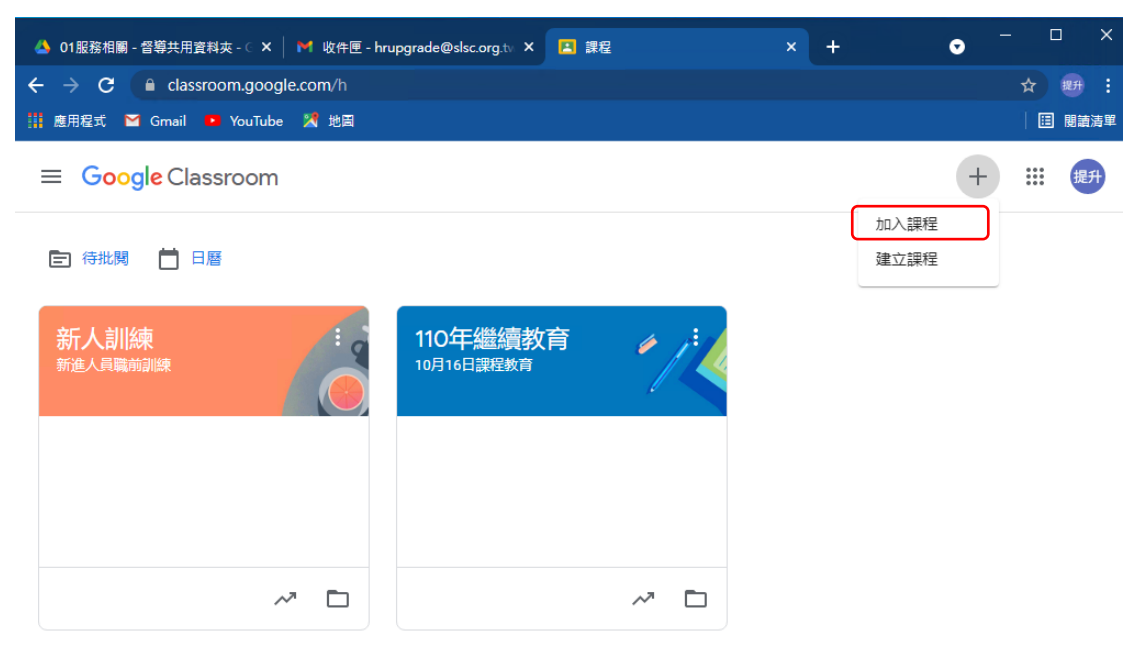

2

#### 4. Key 入課程代碼,然後按加入

| 🔺 01服務相關 - 督導共用資料夾 - 🤇 🗙 🔰 收件匣 - hrupgrade@sisc.org.tv 🗙 🖪 課程 🛛 🗙 🕂 | • - □ × |
|---------------------------------------------------------------------|---------|
| ← → C                                                               | ☆ # :   |
| 誹 應用程式 M Gmail 📭 YouTube 🕺 地圖                                       | 日間調査運   |
| × 加入課程                                                              | Ant     |
| 目前登入的帳戶:<br>人資提升<br>hrupgrade@sisc.org.tw 切換帳戶                      |         |
| 課程代碼<br>請向你的老師詢問課程代碼,然後在這裡輸入。<br>課程代碼<br>ppcr4el                    |         |
| 如要使用課程代碼登入<br>・ 請使用已授權的帳戶<br>・ 請使用課程代碼、代碼可使用英文字母或數字、但不得包含空格或符號、長度   |         |
| <ul> <li>         ·</li></ul>                                       |         |

### 5.進入課程內容(可先瀏覽訊息)

|                                            | 訊息串 課堂作業 成員                                                                               |
|--------------------------------------------|-------------------------------------------------------------------------------------------|
| 新人訓練                                       |                                                                                           |
| 接近截至日期的作業<br>太好了, 沒有近期內要繳交<br>的作業:<br>全部顯示 | <ul> <li>         、人員訓練新進人員職前訓練<br/>昨天(上次編輯時間:昨天)         :         :         :</li></ul> |

# 6.依照訊息內容(點選課堂作業)完成相關課程作業

|                          |            | 訊息串 課堂作業 | 成員                    |     |
|--------------------------|------------|----------|-----------------------|-----|
|                          | 查看您的作業     |          | 🛗 Google 日曆 🛆 課程雲端硬碟) | 資料夾 |
| 所有主題                     | 01組織文化價值   | 與願景      |                       | :   |
| 01組織文化價值與                | 01課程講義、影片  |          | 上次编輯時間: 10月15日        | :   |
| 02-長照服務政策及<br>03-員工相關應禁組 | (目) 01課後測驗 | 測驗       | 無截止日期                 | :   |
| 04-防災概論                  | 01滿意度問卷    |          | 無載止日期                 | :   |
| 05-職業安全衛生教育              | <b>_</b>   |          |                       | •   |
| 06-性別平等                  | 02-長照服務政   | 策及内容     |                       | :   |
| 07-緊急事件                  | 02課程講義 影片  |          | 張點日期: 10月15日          | :   |
| 08-個案權益保障                |            |          | 200 - 10 J 10 -       | •   |
| 09-個案管理原則與               | O2課後測驗     | 測驗       | 無截止日期                 | :   |
| 10-如何與家庭照顧               | O2滿意度問卷    |          | 無截止日期                 | :   |
| 11-認識失智症及照護              |            |          |                       |     |
| 12-用藥安全                  | 03-員工相關權   | 益與義務     |                       | :   |
|                          | 03課程講義、影片  |          | 張點日期: 10月15日          | :   |